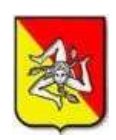

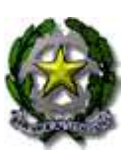

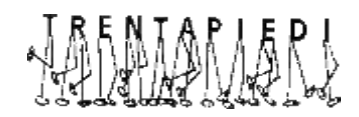

ISTITUTO COMPRENSIVO "GIUSEPPE MAZZINI"- ERICE – TRENTAPIEDI Via Cesarò, 19 – 91016 Erice (TP) – ☎ 0923 826198 Cod. Mecc: TPIC831001 - C.F. 80003780816 www.mazzinierice.edu.it email: tpic831001@istruzione.it - PEC: tpic831001@pec.istruzione.it

Circolare n. 53

Erice, 24/10/2023

Ai Genitori degli alunni Ai Docenti Al Personale ATA Al DSGA Sito Web

## OGGETTO: adesione alla piattaforma PagoPA - PAGO IN RETE.

Si informano le SS.LL. che, ai sensi dell'art. 65 comma 2 del D.lgs. n.217/2017 come modificato dal D.L. n. 162/2019 (Decreto Milleproroghe), tutti i pagamenti provenienti da privati cittadini nei confronti delle Pubbliche Amministrazioni, e quindi anche nei confronti delle Istituzioni scolastiche, devono essere effettuati <u>solo attraverso</u> la piattaforma PagoPA.

Nell'area personale della piattaforma, le famiglie avranno a disposizione il quadro completo, e sempre aggiornato, di tutti i pagamenti richiesti per le tasse e i contributi scolastici, inclusi i contributi volontari.

La piattaforma sarà utilizzata per i pagamenti relativi a:

- viaggi di istruzione
- uscite didattiche
- assicurazione
- contributo offerta formativa
- attività varie, curriculari ed extracurricolari organizzate dall'istituto.

### Come accedere alla piattaforma PagoPA

- 1. Andare sul sito https://www.istruzione.it/pagoinrete/
- 2. Cliccare in alto a destra sul tasto ACCEDI
- 3. Entrare con il proprio SPID o con le credenziali del MIUR con cui è stata effettuata l'iscrizione dell'alunno/a
- 4. Cliccare sul tasto VAI A PAGO IN RETE SCUOLE
- 5. Cliccare in alto su VISUALIZZA PAGAMENTI
- 6. Spuntare il pagamento che si vuole effettuare e cliccare su EFFETTUA PAGAMENTO
- 7. È possibile effettuare il pagamento con carta di credito o addebito sul proprio conto corrente

oppure scaricando l'avviso di pagamento e recandosi presso un Prestatore di Servizi di Pagamento (PSP) di propria scelta (Sportello bancario autorizzato, Ufficio Postale, Ricevitoria/Tabaccheria, Servizio di internet banking).

Per ridurre i tempi, il rappresentante di classe, o un altro genitore della classe in possesso di SPID, può procedere al pagamento individuale o al versamento cumulativo per ogni singola classe. Il rappresentante di classe, o il genitore suddetto, ricevute le notifiche dei pagamenti richiesti per la classe, potrà provvedere con "Pago In Rete" al pagamento di uno o più avvisi intestati agli alunni della classe.

Con l'intento di supportare i genitori nelle operazioni di registrazione, le operazioni di pagamento e ogni altro step necessario, riguardante le modalità di utilizzo della piattaforma, si rimanda alla lettura del Manuale utente che fornisce un **tutorial** dettagliato, disponibile all'indirizzo:

https://www.istruzione.it/pagoinrete/files/Manuale\_utente\_Web\_Scuola.pdf

Anche il personale Docente e ATA, che avesse necessità di versare contributi alla scuola (ad esempio il contributo per polizza di assicurazione), potrà accedere al nodo "PagoPA" attraverso "Pago In Rete" (il portale messo a disposizione dal Ministero dell'Istruzione), tramite l'accesso all'area riservata con le credenziali POLIS o con lo SPID.

In alternativa, il personale potrà accedere al sistema di pagamento, previa registrazione, tramite il seguente link: <u>https://www.istruzione.it/pagoinrete/registrarsi.html</u>

Maggiori informazioni sono disponibili al seguente indirizzo: https://www.istruzione.it/pagoinrete/accedere.html

Si allega alla presente una sintesi della **procedura guidata** da seguire.

IL DIRIGENTE SCOLASTICO Dott.ssa Anna Maria Di Marzo

# **PAGO IN RETE - SINTESI PROCEDURA DA SEGUIRE**

Qui di seguito viene spiegato in modo sintetico come accedere, registrarsi ed effettuare i pagamenti.

Il manuale completo e dettagliato si trova nella pagina iniziale di "Pago in Rete", Link diretto:

## https://www.istruzione.it/pagoinrete/

oppure:

- <u>www.miur.gov.it</u> argomenti e servizi servizi Pago in rete vai al servizio
- <u>www.miur.it</u> in fondo alla pagina: servizi Pago in rete

Una volta entrati apparirà la pagina iniziale:

| Ministero dell'Istructore |                                                                                                    |                                                                                                    | #13 <b>(</b> |
|---------------------------|----------------------------------------------------------------------------------------------------|----------------------------------------------------------------------------------------------------|--------------|
|                           | N RETE                                                                                                    |                                                                                                    |              |
|                           | COSE COME ACCOUNTS COME RECOMMEND. COSE ANDARE CO                                                                                                    | AE RANK REESTATOR DEL SERVICIO ASSISTINUZA                                                                                                    | <b>←</b> 2   |
| Page of Sectoremus        | Per un'amministrazione più<br>moderna, più trasparente, più<br>semplice Image: Image: Im | Cursenti.<br>Nature pageneti saistati<br>Nature pageneti saistati<br>Nature pageneti saistati<br>Nature pageneti saistati<br>Nature pageneti saistati | <b>–</b> 3   |

- ACCEDI (per accedere al servizio)
  - 2 COS'E' COME ACCEDERE COME REGISTRASI COME PAGARE COME FARE –PRESTATORI DEL SERVIZIO - ASSISTENZA
- 📫 3 MANUALI

## COME ACCEDERE

|                      | Login                                        |
|----------------------|----------------------------------------------|
| Regsle il at         | ceso da 01/10/3021                           |
| Charrante.           | (anas instant                                |
| Famoret              | Parameter & Providence of the State of State |
|                      | INTRA                                        |
|                      | OPPURE                                       |
| C Entra con SPAD     | Approximated SPEI                            |
| 🔹 Extra con OE       | Agenthedial CE                               |
| e ignaturiti         | Laure rave shaut +DAS                        |
| et -: (1) Ag(D tons. | Sei un niatus utente? Registrat              |

#### Accedere:

- con le credenziali SPID

Quando l'utente effettua il primo accesso, il sistema richiede di visionare le condizioni generali del servizio e di fornire il proprio consenso. Il sistema richiederà il consenso una sola volta.

| Informativa sul trattamento dei dati ai sensi dell'art. 13<br>Regolamento UE 679/2016 (Pago In Rete)                                                                                                    |   |
|----------------------------------------------------------------------------------------------------|---|
| Informativa sul trattamento dei dati personali                                                                                                    |   |
| (Art. 13 del Regolamento UE 679/2016)                                                                                                    | 1 |
| In windstero den isorozone, in qualità di Titolare dei trattamento, con<br>la presente informativa, resa ai sensi dell'art. 13 del Regolamento<br>UE 679/2016, "Regolamento (Ue) 2016/679 del Parlamento<br>Europeo e del Consiglio del 27 aprile 2016 relativo alla protezione<br>delle persone fisiche con riguardo al trattamento dei dati personali,<br>nonché alla libera circolazione di tali dati e che abroga la direttiva<br>95/46/CE - regolamento generale sulla protezione dei dati ",<br>desidera fornirLe informazioni circa il trattamento dei dati personali<br>che La riguardano. |   |
| Titolare del trattamento dei dati                                                                                                    |   |
| Il Titolare del trattamento dei dati è il Ministero dell'Istruzione, con                                                                                                    |   |

## **COME PAGARE**

#### Dopo aver effettuato l'accesso:

#### Il sistema Pago In Rete

Pago In Rete è il sistema centralizzato del MIUR che consente ai cittadini di effettuare pagamenti telematici a l'avore degli Istituti Scolastici e del Ministero.

Tale sistema si interfaccia con PagoPA#, una piattaforma tecnologica che assicura l'interoperabilità tra Pubbliche Amministrazioni e Prestaton di Servizi di Pagamento (Banche, Poste, etc.) aderenti al servizio.

Per la visualizzazione e il pagamento telematico di contributi richiesti dalle scuole per i servizi erogati utilizza il linik "Vai a Pago in Rete Scuole".

Per l'effettuazione di un pagamento telematico di un contributo a favore dei Miur utilizza il link "Vai a Pago in Rete MIUR".

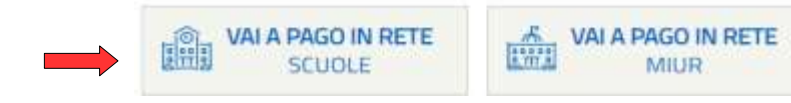

1. <u>Cliccare su</u> VAI A PAGO IN RETE SCUOLE

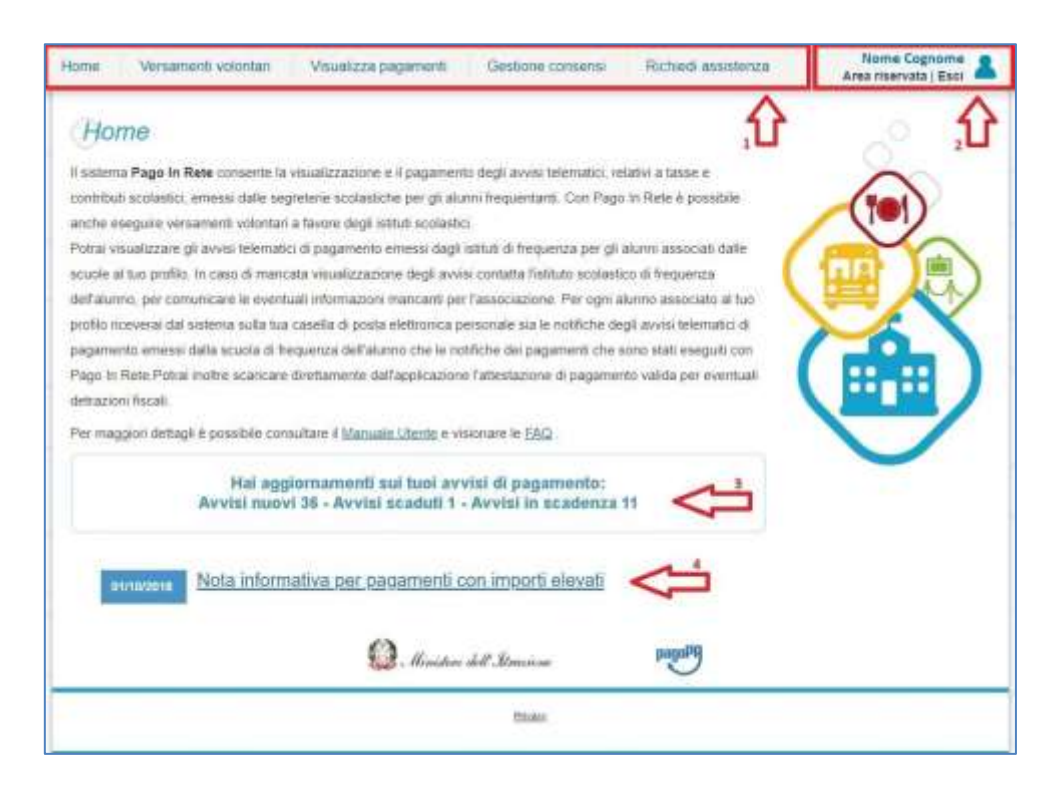

#### 📫 1 SELEZIONA QUELLO CHE VUOI VERSARE

### 🗢 2 INFORMAZIONI SULL'UTENTE COLLEGATO

## 😅 3 STATO DEI PAGAMENTI NOTIFICATI DALLA SCUOLA

### ➡ 4 NEWS E COMUNICAZIONI

1 L'utente ha la possibilità di navigare tra le pagine:

• Home: pagina iniziale che illustra il sistema, riporta gli aggiornamenti sugli avvisi e le notizie pubblicate e i collegamenti al manuale utente e alle FAQ (riportate anche nell'area pubblica di Pagoln Rete).

• Versamenti volontari: pagina all'interno della quale è possibile ricercare una scuola per visualizzare i contributi volontari, resi eseguibili con il servizio, e procedere con il versamento volontario del contributo.

• Visualizza pagamenti: pagina operativa che consente all'utente di:

- ricercare e visualizzare gli avvisi telematici notificati dalle scuole di frequenza (ricevere cioèdirettamente sulla posta elettronica gli <u>avvisi di pagamento</u> per ogni versamento richiesto);
- eseguire dei pagamenti telematici;
- visualizzare le ricevute telematiche dei pagamenti effettuati (delle tasse e dei contributi versati siaper gli avvisi richiesti che in forma volontaria);
- ➤ scaricare le attestazioni di pagamento.

• Gestione consensi: pagina all'interno della quale l'utente può dare o revocare il consenso alla ricezione delle e-mail di notifica previste dal sistema.

• Richiedi assistenza: pagina informativa sulle modalità per ricevere assistenza sul servizio

**2** In alto a destra sono riportate le informazioni sull'utente collegato (Nome e Cognome) e i pulsanti per accedere alla propria Area riservata o uscire dall'applicazione.

**3** Nel riquadro centrale della Home page vengono riportati gli aggiornamenti in merito allo stato dei pagamenti notificati dalla scuola (la sezione non è presente se non sono stati notificati all'utente avvisi di pagamento da parte delle scuole):

• Avvisi nuovi: numero degli avvisi di pagamento notificati dalle scuole di frequenza non ancora visualizzati dall'utente;

• Avvisi scaduti: numero di avvisi per i quali non si è provveduto al pagamento entro i termini richiesti dalle scuole;

• Avvisi in scadenza: numero di avvisi telematici da pagare entro sette giorni.

**4** Nella parte inferiore il sistema visualizza le news e le comunicazioni, come ad esempio i periodi programmati di chiusura o sospensione del servizio.

# 2. <u>Cliccare su</u> Visualizza pagamenti

| Home      | Versamenti volontari             | Visualizza pagamenti                   | Gestione consensi                | Richiedi assistenza       | Nome Cognome<br>Area riservata   Esci |
|-----------|----------------------------------|----------------------------------------|----------------------------------|---------------------------|---------------------------------------|
| Ho        | me                               | 仓                                      |                                  |                           | 0                                     |
| If sister | na Pago in Rete consente la      | visualizzazione e il pagamen           | to degli avvisi telematici, rela | ativi a tasse e           | 0                                     |
| contrib   | uti scolastici, emessi dalle seg | preterie scolastiche per gli aiu       | nni frequentanti. Con Pago       | In Rete è possibile       |                                       |
| anche     | eseguire versamenti volontari    | a favore degli intituti scolasti       | i.                               |                           |                                       |
| Potrai v  | isualizzare gli avvisi telemati  | ci di pagamento emessi dagli           | istituti di frequenza per gli a  | lunni associati dalle 🛛 🧹 |                                       |
| scuole    | al tuo profilo. In caso di mano  | ata visualizzazione degli avvi         | si contatta fistituto scolastic  | o di frequenza            |                                       |
| dell'alu  | nno, per comunicare le event     | uali informazioni mancanti pe          | r fassociazione. Per ogni ali    | unno associato al tuo     |                                       |
| profile   | riceverai dal sistema sulla tua  | casella di posta elettronica p         | ersonale sia le notifiche deg    | li avvisi telematici di   |                                       |
| pagam     | ento emessi dalla scuola di fri  | equenza dell'alunno che le no          | itifiche dei pagamenti che so    | ano stati eseguiti con    |                                       |
| Page Ir   | Rete Potrai inoltre scancare     | direttamente dall'applicazion          | e l'attestazione di pagament     | o valida per eventuali    |                                       |
| detrazi   | onii fiscali                     |                                        |                                  |                           |                                       |
| Per ma    | ggiori dettagli è possibile con  | sultare il <u>Manuale Uterite</u> e vi | sionare le <u>EAQ</u>            |                           |                                       |

La pagina visualizza gli avvisi digitali di pagamento che la scuola che utilizzano Pago In Rete, hanno notificato all'utente, in qualità di versante per l'alunno (genitore o chi ne fa le veci), per consentire il pagamento elettronico delle tasse e contributi scolastici.

Selezionati gli importi da versare, siano essi richiesti dalle scuole o volontari, è possibile procedere al pagamento con le due modalità seguenti:

**ONLINE** - accedendo a Pago In Rete con PC, Tablet o Smartphone, selezionando gli avvisi da pagare e confermando il pagamento con carta di credito, addebito in conto (o con altri metodi di pagamento).

**OFFLINE** - presso Prestatori di Servizi di Pagamento (PSP) presentando il documento di pagamento predisposto dal sistema, che riporta il QR Code e la sezione del Bollettino postale PA, presso gli uffici postali, le tabaccherie, sportelli bancari autorizzati o altri PSP.

# Pagamento offline

Per quanto riguarda la modalità di pagamento OFFLINE presso i Prestatori di Servizi di Pagamento (PSP) la famiglia potrà scegliere tra le seguenti alternative:

- <u>stampare il documento di pagamento</u> autonomamente dalla propria area riservata di Pago In Rete
- mostrare il QR Code direttamente da smartphone

Per i pagamenti da effettuare presso Banche o altri canali sarà necessario esibire la sezione del documento evidenziata in azzurro oppure mostrando il QR Code direttamente da smartphone

Per i pagamenti da effettuare presso gli Uffici Postali sarà necessario esibire la sezione del documento evidenziata in giallo oppure mostrando il QR Code direttamente da smartphone

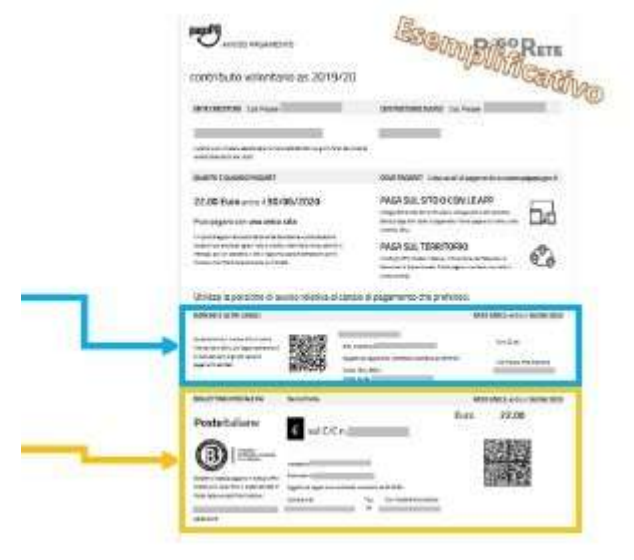

Effettuato il pagamento, la **ricevuta** telematica sarà disponibile sul portale e il relativo attestatopotrà essere scaricato ai fini fiscali in qualsiasi momento.

I codici del documento permettono di pagare anche tramite home banking, con i canali digitali diPoste Italiane o utilizzando l'APP degli istituti di credito.